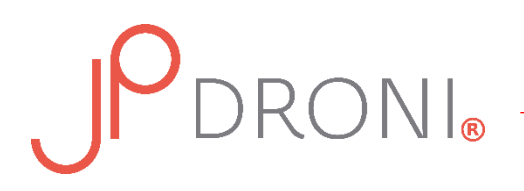

# Geolocalizzare un campo con Google Earth

### Per iniziare:

- aprire Google Earth (<u>https://www.google.it/intl/it/earth/</u>) e avviare il programma cliccando sul tasto "Avvia Earth";
- 2. una volta che si sarà aperta la schermata principale, cliccare sull'icona "Cerca" nel menù a sinistra ed inserire la località di riferimento;
- 3. trascinare la mappa con il mouse per posizionare il campo al centro dello schermo, in questo modo sarà più semplice procedere.

#### Creare un nuovo file KML:

1. cliccare sull'icona "Progetto" nel menù a sinistra;

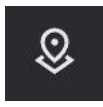

- 2. cliccare su "Crea" e successivamente su "Crea file KML";
- 3. rinominare quindi il campo "Progetto senza titolo" con il nome della tenuta, inseguito sarà possibile inserire i nomi dei singoli campi.
- 4. infine cliccare su "Nuovo elemento" e "Traccia linea o forma" per tracciare il perimetro del campo.

# Tracciare il perimetro di un campo:

Attenzione: gli ettari verranno calcolati sulla base del perimetro segnalato.

- 1. spostare il cursore su uno degli angoli del campo e cliccare una volta. Apparirà un punto colorato;
- 2. trascinare il cursore e cliccare in ogni angolo del campo per creare i vertici della figura che saranno automaticamente collegati da linee;
- 3. per chiudere la forma cliccare nuovamente sul punto iniziale;
- 4. rinominare il campo "Poligono senza titolo" con il nome del campo;
- 5. quindi cliccare sulla freccia in alto a sinistra. E' importante ricordare che ogni salvataggio è automatico.

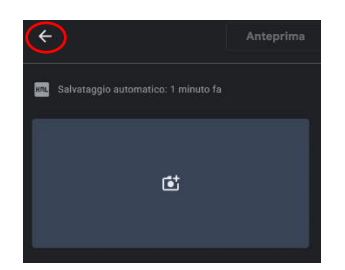

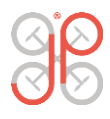

# 

Se si volessero aggiungere altri campi ripetere il procedimento creando un "nuovo elemento" e cliccando su "Traccia linea o forma".

### Correggere un perimetro errato:

Per correggere un perimetro errato una volta salvato, cliccare sull'icona penna "Modifica l'elemento" che appare di fianco al nome del campo. Spostare il cursore sul vertice errato e trascinare il punto fino a raggiungere la posizione desiderata. É possibile aggiungere altri vertici cliccando su una linea già esistente.

# Esportare il file KML:

1. cliccare sui tre pallini in alto a destra e successivamente su "Esporta come file KML";

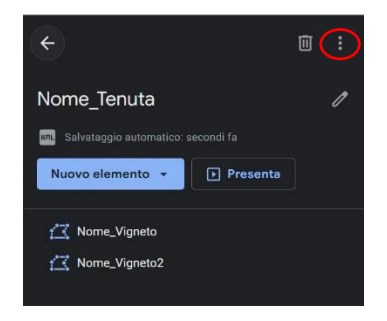

2. il file verrà salvato nella cartella Download del vostro PC con il nome da voi assegnatogli. Potrete quindi inviarlo via e-mail come allegato.

Per più dettagli è disponibile un video tutorial dedicato sul nostro canale YouTube: <u>https://www.youtube.com/watch?v=SKyztiVFTMg</u>

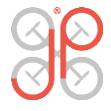